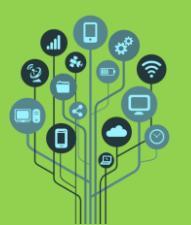

App Inventor

## Guião Prático Nº 2

- Neste guião vais continuar a aprender a criar aplicações para telemóvel utilizando programação. Hoje irás conhecer os elementos mais comuns de uma App e como organizar esses elementos no ecrã. Não te esqueças que tens de ter a APP Mit Ai2 Companion instalada no teu telemóvel .
- Acede a https://appinventor.mit.edu/ e clica em
- 🥈 Atribui-lhe o nome **Organizar** e procede com **OK**.

| riar um novo projeto no App Inventor |                    |  |  |
|--------------------------------------|--------------------|--|--|
| Nome do projeto:                     | Organizar          |  |  |
| Toolkit:                             | Padrão 🔹 🔊         |  |  |
| Theme:                               | Device Default 🔹 🤊 |  |  |
| Cancelar                             | OK                 |  |  |

🧏 Terás visível um **Smartphone** em **branco** com o **nome** do ecrã na parte superior.

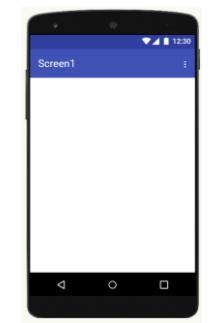

A área em branco será a tua área de trabalho. É para aqui que deves arrastar os componentes do menu do lado esquerdo. Por exemplo, procura no menu esquerdo na secção Organização por OrganizaçãoHorizontal:

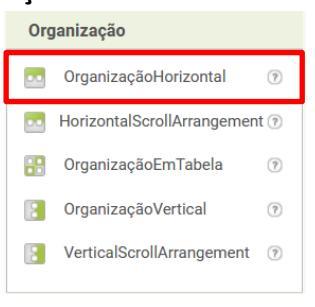

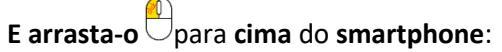

|         | 0 |            |
|---------|---|------------|
|         |   | ▼⊿ 🗋 12:30 |
| Screen1 |   | 1          |
|         |   |            |
|         |   |            |
|         |   |            |
| 1       |   |            |
| 1       |   |            |
| 1       |   |            |
| 1       |   |            |
| 1       |   |            |
| 4       | 0 |            |

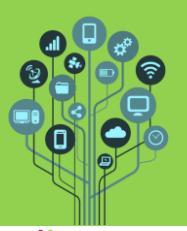

## Informática

App Inventor

Como vês o organizador está a ocupar uma parte pequena à esquerda do ecrã. Em primeiro lugar vamos aprender a centrar o Organizador (funciona para qualquer outro elemento) selecionando o Screen1 no menu do lado direito:

| All ( | Components •                     |
|-------|----------------------------------|
| Θ     | Screen<br>OrganizaçãoHorizontal1 |

Mais à direita terás acesso às propriedades do componente Screen1, ou de qualquer outro componente que esteja selecionado.

**Para centrar** todo o **conteúdo existente** no **ecrã** procura por AlinhamentoHorizontal<sup>(2)</sup> e **altera** para **centro**:

| AlinhamentoHorizontal 🤊 |  |
|-------------------------|--|
| Centro : 3              |  |
| Y                       |  |

🧏 Se reparares o organizador horizontal ficou centrado no ecrã.

|                                                 |                                  | ▼⊿                           | 12:30            |                                     |
|-------------------------------------------------|----------------------------------|------------------------------|------------------|-------------------------------------|
| Sc                                              | reen1                            |                              | :                |                                     |
|                                                 |                                  |                              |                  |                                     |
| 💈 Já agora neste <b>menu</b> ainda <b>é p</b>   | ossível:                         |                              | -                |                                     |
| Alterar o alinhamento vertical                  | AlinhamentoVertica<br>Topo : 1 • | al                           |                  |                                     |
| Mudar a cor de fundo                            |                                  | 9                            |                  |                                     |
| Inserir uma imagem de fundo                     | Nenhum                           |                              |                  |                                     |
| Fazer <b>animações</b> ao <b>entrar</b> ou      | sair do ecrã:                    | AnimaçãoNoFechol<br>Padrão 🔻 | DeEcrã 🤊 🛛 🖌     | nimaçãoAberturaDeEcrã 🕐<br>Padrão 🔹 |
| Definir a <b>orientação</b> fixa do <b>ec</b> i | r <b>ã</b> (sempre <b>h</b> ơ    | <b>orizontal</b> ou s        | empre <b>ver</b> | tical):                             |
| Dizer se queres Scroll vertical                 | Rolável <sup>10</sup>            |                              |                  |                                     |
| Ou se queres <b>esconder/mostr</b> a            | ar o Título 🗹                    | loVisível 🔊                  |                  |                                     |
| 💈 Para já <b>não alteres</b> mais nada r        | 10 <b>Screen1</b> .              |                              |                  |                                     |

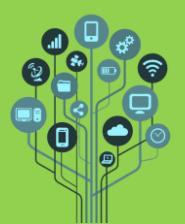

Seleciona o organizador horizontal do menu de componentes (lado direito).

| Θ | Screen1                |
|---|------------------------|
|   | OrganizaçãoHorizontal1 |

Verás que as propriedades vão mudar face ao Screen1. Primeiro vais fazer com que o organizador ocupe toda a largura do ecrã. Para isso, no campo largura altera para preencher principal:

| l | Largura 🔊           |             |  |  |
|---|---------------------|-------------|--|--|
|   | OAutomático         |             |  |  |
| A | Preencher principal |             |  |  |
| Ĭ |                     | percentagem |  |  |
|   | Cancelar            | ОК          |  |  |

Ficará algo deste género:

| •       | ۵ |            |
|---------|---|------------|
|         |   | ▼⊿ 🗎 12:30 |
| Screen1 |   | ÷          |
|         |   |            |
|         |   |            |
|         |   |            |

Ainda neste componente falta definir a sua altura. Ela não poderá ser definida da mesma forma ou irá ocupar o ecrã todo. Temos duas hipóteses:

| 0 | pontos      |
|---|-------------|
| 0 | percentagem |

A primeira opção são pixels (pontos). Este é fixo, mas tem um problema grave. Não é responsive. Whatttt???? O que é isto de responsive? Como sabes, cada telemóvel/tablet tem a sua resolução de ecrã. Uns mais alta outros mais baixa. Por exemplo se eu fixar 100 pixels de altura para o organizador horizontal ele não vai aparecer da mesma forma em todos os telemóveis.

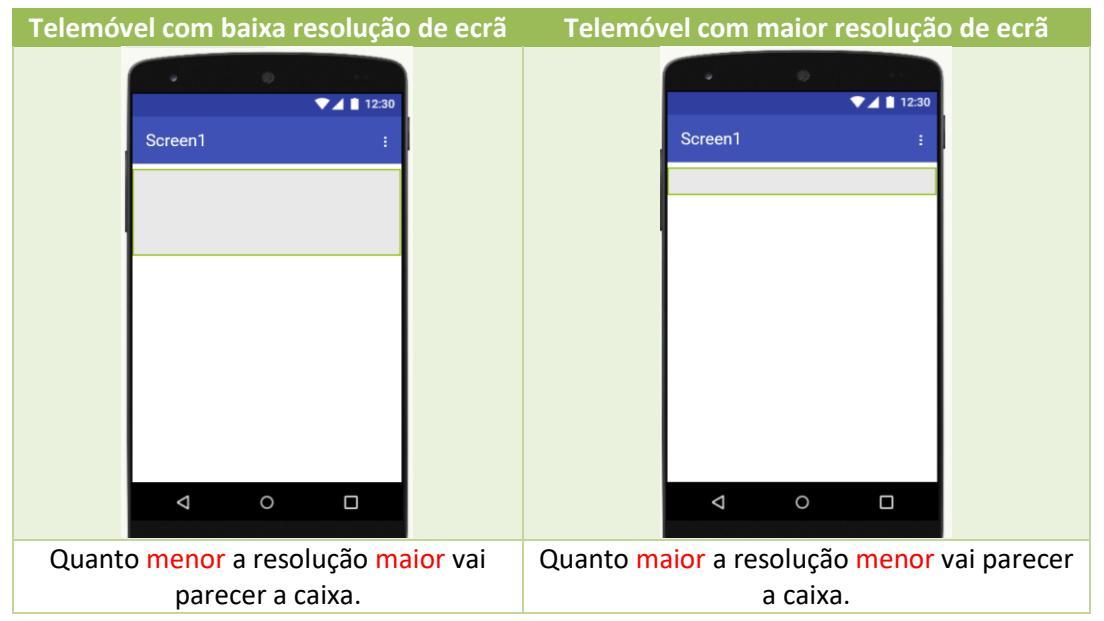

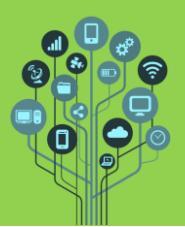

Define a altura do organizador horizontal com 100 pontos.

|   | Altur   | a 🖤   |               |
|---|---------|-------|---------------|
|   | 04      | utom  | ático         |
| _ | OF      | reenc | her principal |
| Ξ | $\odot$ | 100   | pontos        |

Altera a sua cor de fundo para verde (ou não dará para ver o resultado):

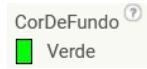

**Experimenta** com o **Companion** e **verifica** que no **telemóvel** de outro **colega** teu o **organizador horizontal**, apesar de ter na mesma **100 pixels** de **altura ocupa** o **ecrã** de **forma diferente**.

Relembrando: Para veres o resultado no teu Smartphone/Tablet tens de realizar duas tarefas: Atenção para realizares esta tarefa necessitas de ligação à Internet da escola ou dados móveis.

Conectar •

1. Ir ao menu Conectar→Assitente AI

Irá aparecer um código QR no ecrã.

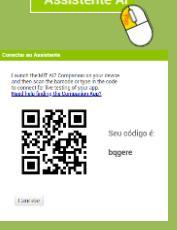

2. Sem fechar a janela anterior entra na APP Mit Ai2 Companion . Deves encontrar algo semelhante ao seguinte:

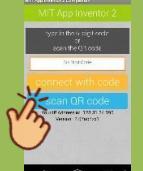

Toca em scan QR code e aponta o telemóvel para o ecrã do teu computador para digitalizar o código QR lá existente. Pouco tempo depois terás a aplicação no teu telemóvel.

Para resolver este problema podemos trabalhar com percentagens e tornar a App responsive. Ou seja, que responde e se adapta conforma a resolução do ecrã. Assumindo que o ecrã tem cerca de 90% (retiramos 10 % devido ao nome do ecrã e barra de estado) podemos determinar os tamanhos para cada elemento no ecrã. Vamos optar por definir a altura do organizador horizontal para 20%:

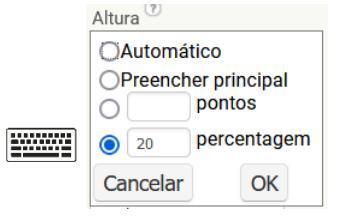

Se agora voltares a **experimentar** com o **Companion verás** que em **qualquer telemóvel** a **percentagem** do **ecrã ocupado** pelo **organizador horizontal** é o **mesmo**.

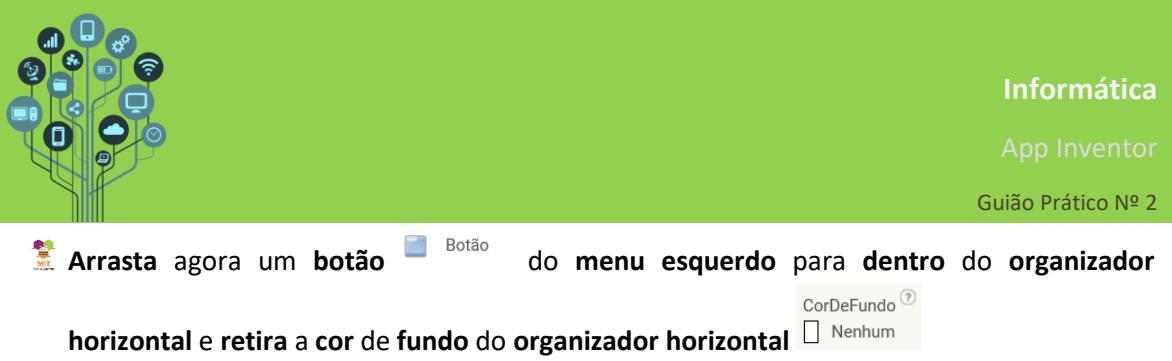

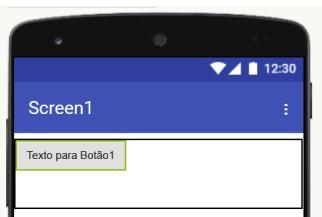

Repara que o botão ficou alinhado à esquerda e ao topo. Pode parecer estranho uma vez que alinhaste tudo ao centro no Screen1. Porém, trata-se do interior do elemento organizador horizontal, que tem o seu próprio alinhamento, que nada tem que ver com o alinhamento do ecrã. Se fores consultar as propriedades do componente horizontal verás:

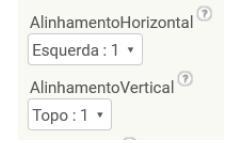

🕈 Altera o alinhamento horizontal do botão para a direita.

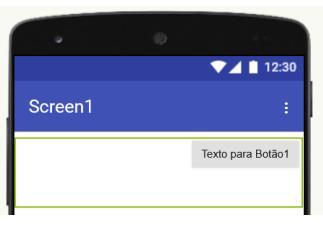

🚆 Nas propriedades do botão, altera o seu nome (campo Texto) para Direita Topo

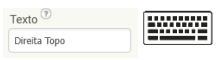

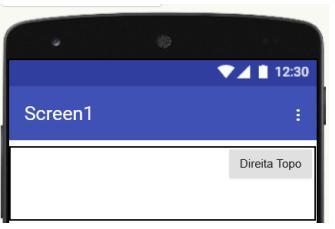

💈 Adiciona mais 3 organizadores horizontais ao projeto, por baixo do existente.

|         |   | ▼⊿ 🗋 12:30 |
|---------|---|------------|
| Screen1 |   | :          |
|         |   | Direita    |
|         |   |            |
|         |   |            |
|         |   |            |
|         |   |            |
|         |   |            |
|         |   |            |
|         |   |            |
|         |   |            |
| ⊲       | 0 |            |
|         |   |            |

**Define** a **largura total** para cada um deles e **20%** de **altura** para o **organizador 2** e **3** e para o **último** uma **altura** de **10%**.

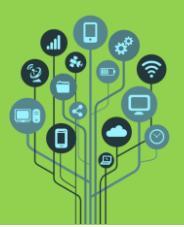

Insere os elementos em cada um dos organizadores como podes ver a seguir:

| •                   |         |   |         |
|---------------------|---------|---|---------|
|                     |         |   | 12:30   |
| Screen1             |         |   | :       |
|                     |         |   | Direita |
|                     |         |   |         |
| Texto para Botão2   |         |   |         |
|                     |         |   |         |
| Texto para Botão3   |         |   |         |
|                     |         |   |         |
| Texto para Legenda1 | ]       |   |         |
|                     |         |   |         |
|                     |         |   |         |
| $\bigtriangledown$  | 0       | ( |         |
|                     |         |   |         |
| A                   | Legenda |   |         |

O último organizador contém uma

Com o que aprendeste sobre alinhamento, alinha os elementos de acordo com a figura seguinte. Altera também o texto dos botões e da legenda e a cor de fundo dos organizadores para se perceber melhor a posição dos elementos no seu interior:

| •                                       |               |              |
|-----------------------------------------|---------------|--------------|
|                                         |               | ▼⊿ 🗋 12:30   |
| Screen1                                 |               | :            |
|                                         |               | Direita Topo |
|                                         |               |              |
|                                         | Contro Contro |              |
|                                         | Centro Centro |              |
|                                         |               |              |
| Esquerda Baixo                          |               |              |
| Cada botão vai fazer mostrar aqui texto |               |              |
|                                         |               |              |
|                                         |               |              |
| $\bigtriangledown$                      | 0             |              |
|                                         |               |              |

- Experimenta com o Companion.
- 😤 Vamos passar à **programação**. Para isso **clica** em **Blocos** 🔤

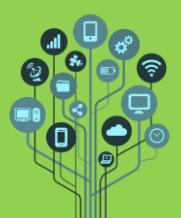

App Inventor

Guião Prático Nº 2

🤶 Começa por procurar e clicar no Botão1:

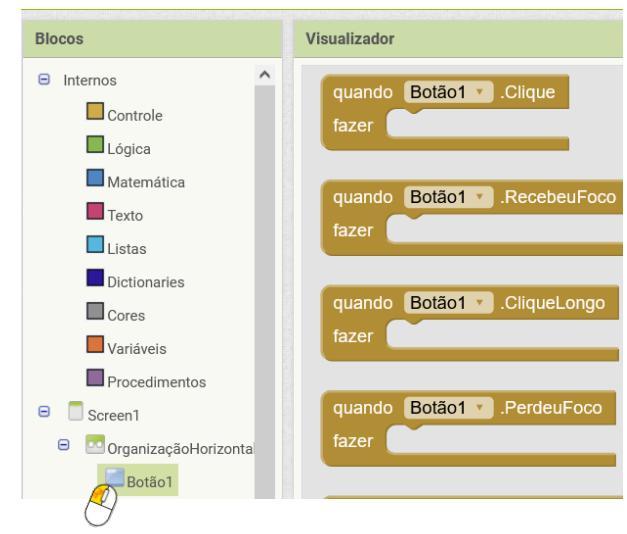

🕈 Neste **componente** tens **acessível** vários **blocos** associados. Estamos **interessados** no **bloco**:

| quando | Botão1 🔻 | .Clique |
|--------|----------|---------|
| fazer  |          |         |

Este bloco permite fazer qualquer coisa quando se clica no botão1. Os programadores chamam a isto um Evento ao clique (OnClick). Neste caso, queremos que a legenda do

último organizador diga a posição do botão. Assim, procura pela legenda1 Ac lado esquerdo e arrasta o bloco seguinte para a área de programação:

ajustar Legenda1 🗸 . Texto 🗸 para 🖊 "Direita Topo."

O bloco Rosa pertence à categoria Texto que se encontra mais acima. Deves

acrescentar o bloco e escrever o texto no seu interior.

Falta apenas inserir este bloco dentro do Evento Botão Clique:

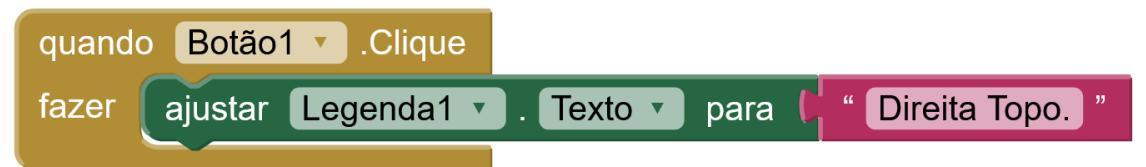

- Experimenta com o companion e clica no botão1 para veres o texto da parte de baixo mudar.
- Com o que aprendeste faz a programação dos outros dois botões.
- 🤶 Chama o teu professor para avaliar.